Updated January 24, 2024

## Request

HELPFUL HINTS

Attachments are only required in the travel request for the Registration/Conf Fees expense type.

Attachments saved in the travel request transfer to the expense report. Note: if the conference agenda is not yet available at the time the request is created, the traveler can attach a registration confirmation or something similar. Note: the conference agenda will need to be added to the expense report, which is required for audit by Payment Services.

## PROCEDURE

From within the travel request, create a new expense line by clicking +.

|                                                |                   |               | Approval Log 🗍 Approval Flow | v 🗗 Print 🖫 Save 🗔 S | ubmit for Approval 🛛 🗹 F |
|------------------------------------------------|-------------------|---------------|------------------------------|----------------------|--------------------------|
| Expected Expense Personal/International Travel | Cost Distribution | Expense Types |                              |                      |                          |
|                                                |                   |               |                              |                      | +                        |
| Distrib Cost Object Type                       | Cost Object       |               | Description                  |                      |                          |
| 100 Cost Center V                              | 9145100200        | đ             | NEBIS TRAVEL/TRAIN           |                      | $\otimes$                |
| Expense Types                                  |                   |               |                              |                      |                          |
|                                                |                   |               |                              |                      | +                        |
| Transaction Date Expense Ty                    | rpe               | City          | Entered Amount               | Amount               |                          |
| 05/16/2024 Lodaing                             |                   | WASHINGTON    | DC 500.00 USD                | 500.00 USD           | <u>&gt;</u>              |

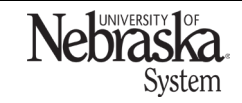

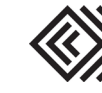

## ADD AN ATTACHMENT

Updated January 24, 2024

Select an expense type from the dropdown menu.

| Expected Expense Attachments |                        |  |  |  |  |
|------------------------------|------------------------|--|--|--|--|
| Expected Expense             |                        |  |  |  |  |
| *Expense Type:               | ✓                      |  |  |  |  |
| Attachments                  | Airfare                |  |  |  |  |
|                              | Baggage & Airport Fees |  |  |  |  |
|                              | Car Rental             |  |  |  |  |

Enter the required information. Scroll down to the Attachments section and click +.

| Attachments    |       |              |                | Ŧ |
|----------------|-------|--------------|----------------|---|
| Document Class | Title | Date created | File Size (MB) |   |
|                |       | No data      |                |   |

Search for an attachment, select it and click Open. Click Save

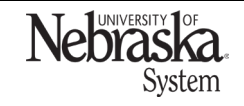

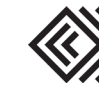